# Guía para Team Members **ITM** Platform

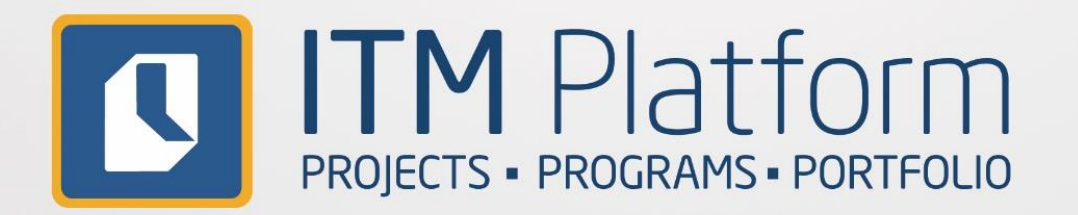

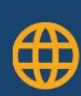

🜐 www.itmplatform.com

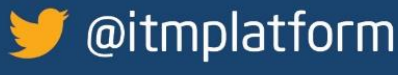

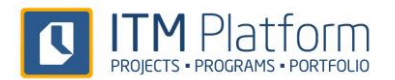

#### TABLA DE CONTENIDOS

| 1. | Mi perfil, tutoriales y ayuda contextual | 3  |
|----|------------------------------------------|----|
| 2. | Home                                     | 5  |
| 3. | Mis tareas y actividades                 | 6  |
| 4. | En un proyecto                           | 7  |
| 5. | Parte de horas                           | 9  |
| 6. | Sistema de Comunicación Social           | 10 |
| 7. | Aplicación móvil                         | 11 |

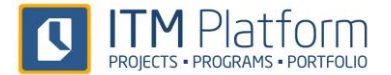

# 1. Mi perfil, tutoriales y ayuda contextual

## **Mi perfil**

Al registrarse en ITM Platform recibirás un correo electrónico con la dirección URL y los datos de acceso 1.

| Hola David,                                                                                                    |
|----------------------------------------------------------------------------------------------------|
| Formas parte de ITM Platform con tu nueva cuenta de usuario:                                                                                                    |
| Datos de acceso                                                                                                    |
| <ul> <li>Página de acceso: http://app.itmplatform.com/itmrozas</li> <li>Nombre de usuario: david simon@itmplatform.com</li> <li>Contraseña: d</li> </ul>                                                                                                |
| Comienza a sacar todo el partido con las <b>Guías Rápidas</b> de ITM Platform: <u>http://www.itmplatform.com/es/recursos</u><br>También cuentas con sesiones de demostración online que te permitirán conocer ITM Platform en 30 minutos. Registrate en |

Acceda a su entorno de ITM Platform e introduzca el usuario y la contraseña de acceso 2.

| Blenvenido                                                                         |
|------------------------------------------------------------------------------------|
| ITM Platform   Global Teamwork Solutions                                           |
| Inicio de sesión                                                                   |
| Nombre de usuaro (correo electrónico), cristina exposito@itmpiatform.c Contraseña: |
| + Iniciar sesión                                                                   |

El nombre de usuario será su dirección de correo electrónico, donde recibirá las notificaciones del sistema. Podrá modificar los datos de su perfil así como la contraseña 3:

| ITM Platform             | 🦉 compartir una actualización 🛛 👼                                                                                 | Glen Smy                              |
|--------------------------|----------------------------------------------------------------------------------------------------|---------------------------------------|
| Programs & Portfolio     |                                                                                                    | & Mi perfil                           |
| ů.                       | Home                                                                                                    | Cambio de 🕄 \star Cambio              |
| 🔲 💞 🚔 🥔                  | A Colored at                                                                                                    | contraseña contrase                   |
| MI ESCRITORIO            | - Calendario                                                                                                    | C Desconectar                         |
|                          |                                                                                                    | Descone                               |
| Home                     | A-55-11020001 Issues classification and solving-Applications 01/01                                                |                                       |
| Mis proyectos            | T-59-12100001 Integración (proveedor externo)-SAO - Custom 01/10/                                                 |                                       |
| Mis servicios            | T-59-11120001 Marketscope for CC tools-SAO - Customer Ca 28/09/                                                   |                                       |
|                          | <u>T-60-13020001</u> Previo 10/04                                                                                 |                                       |
| Mis tareas y actividades | T-60-12040031 Impact analysis-CRIM - Development and de 10/04/                                                    |                                       |
| Parte de horas           | T-60-11020026 Deployment 22/10                                                                                    |                                       |
|                          | T-60-11020027 Deployment in workstations-CRM - Develop 22/10                                                      | ~                                     |
| ACCESO DIRECTO           | < > > <                                                                                                    | >                                     |
| Crear nuevo provecto     |                                                                                                    |                                       |
|                          | Mi panel                                                                                                    | Hoy                                   |
| Crear nuevo usuario      |                                                                                                    | Taraas y Actividades                  |
|                          | Todos los mensajes Mensajes directos                                                                              | Issues classificatio                  |
|                          | Uniter Tedesla manufas                                                                                            |                                       |
|                          | Prostrar: Todos los mensajes - Organizar por: recina de comentarios                                               | Programas, Proyectos y servicios      |
|                          |                                                                                                    | REPORT - Financial i                  |
|                          |                                                                                                    | CRM - Development an •                |
|                          | David Simon Tarea: Prototype follow-up                                                                            | ITERA-Senoble                         |
|                          | Proyecto: Sales offices - virtualization                                                                          | Sales offices - virt                  |
|                          | Acabammos de subir la última documentación de la tarea, incluyendo el acceso web. También visible en wwww ver más | BANXA - Banqo's syst                  |
|                          | Fundamental diserta and a second second                                                                           | Applications mainten                  |
|                          | cuiviar inclisate directo - OP Marcu 2013 13134114                                                                | Partes de los últimos días HH:MM      |
|                          |                                                                                                    | viernes, 13 de diciembre de 2013 8:00 |
|                          | Glen Smyth Muchas gracias                                                                                         | jueves, 12 de diciembre de 2013 8:00  |
|                          | UUTO - 24 May 2013 10/20137                                                                                       | domingo, 08 de diciembre de 2013 3:00 |
|                          |                                                                                                    | sábado, 07 de diciembre de 2013 3:00  |
|                          |                                                                                                    | viernes, 06 de diciembre de 2013 3:30 |
|                          |                                                                                                    | jueves, 05 de diciembre de 2013 3:30  |
|                          |                                                                                                    | lunes, 02 de diciembre de 2013 0:30   |

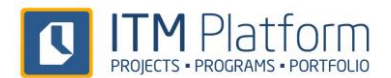

### **Tutoriales**

Consulta los video-tutoriales y guías accediendo a la opción **Tutoriales** (1) en el botón de Ayuda

|                                                                                         | A Portfolio                                                                                                    | ompartir una actualización 🌖 🏹                                                                      |                                                                                                    |                                                                                                    | Burgar                                                                                                    | Full Access 👻                            | ?                            | Nombre Apellido 🔻 | ? |
|-----------------------------------------------------------------------------------------|----------------------------------------------------------------------------------------------------|----------------------------------------------------------------------------------------------------|----------------------------------------------------------------------------------------------------|----------------------------------------------------------------------------------------------------|----------------------------------------------------------------------------------------------------|------------------------------------------|------------------------------|-------------------|---|
| MI ESC                                                                                  | Calend<br>ITM Platform - Help Cent                                                                                                    | tario<br>er                                                                                         |                                                                                                    |                                                                                                    |                                                                                                    | k                                        |                              | Ayuda en pantalla | 1 |
| Mis proyect Mis service Mis service Mis tareas Parte de ho ACCESO Crear nuev Crear nuev | Próximas sesiones<br>Sesiones demostración<br>Registrate en una<br>sesión de demostración<br>online y descutor IMA<br>Platform en 20 minutos<br>Platform en 20 minutos<br>Platform en 20 minutos | Comunicación Social<br>Empresarial<br>Creación y seguintento de<br>presupuesto                      | Creación rápida de proyectos Creación de riesgos Creación de riesg | Algorar equivarios<br>arrapida de<br>proyecto<br>de roles de<br>Configuración                              | po a<br>po a<br>creación de tareas<br>creación de tareas<br>como de tareas<br>como de tareas<br>como de tareas | Ì                                        | <u> </u>                     |                   |   |
|                                                                                         | Entorno de ejemplo<br>Dispones de datos y<br>proyectos de ejemplo<br>para conocer más<br>rápidamente ITM<br>Piatform.                                                                            | <ul> <li>✓ Introducción</li> <li>Mi perfil</li> <li>Tutoriales</li> <li>Ayuda contextual</li> </ul> | Ø Crear proyectos<br>Crear proyectos de forma<br>rápida y sencilla                                                                                                    | Crear y asignar<br>usuarios<br>Crear usuarios<br>Asignar usuarios a proyectos<br>Asignar usuarios a tareas | & Crear y manejar tareas<br>Uso del Gantt<br>Uso de la lista de tareas                                         | ł                                        |                              |                   |   |
|                                                                                         | Nombre de usuario - ?<br>Ayuda en partalla<br>Ayuda y tutoriales                                                                                                    | Oclaboración Social<br>Empresarial<br>Comunicación interna y<br>actualizada                         | Documentación<br>Asociar documentos a<br>proyectos y tareas                                                                                                    | <ul> <li>Parámetros<br/>organizativos</li> <li>Grupos</li> <li>Unidades organizativas</li> </ul>           | 𝒞 Asignar esfuerzos a<br>tareas<br>Estimación de horas de tareas                                               |                                          | 7/4<br>20                    |                   |   |
|                                                                                         | No mostrar este cuadro de                                                                                                    | diálogo al inicio<br>Full Access Soy yo. C<br>caso de produver m<br>Borrar - 09 Septe               | treo que hay que afrontar también el pla<br>nás<br>ember 2013 16:09:52                                                                                                    | n de contingencia, para afrontar retras                                                                    | miércoles, 31 de dici<br>os en martes, 30 de diciem<br>sábado, 27 de dicien                                    | Ok embre de 2014 bre de 2014 bre de 2014 | 30<br>2:15<br>2:15<br>2:15 ↓ |                   |   |

o bien a través del canal YouTube de ITM http://www.youtube.com/user/itmplatform 2

| You Tube 🔤                                                                                                    |                                                                                                    | Q, Subir video                                                                                                    | Iniciar sesión                                                                                                    |
|----------------------------------------------------------------------------------------------------|----------------------------------------------------------------------------------------------------|----------------------------------------------------------------------------------------------------|----------------------------------------------------------------------------------------------------|
| <ul> <li>Popular en YouTube</li> <li>Música</li> <li>Deportes</li> <li>Juegos</li> <li>Peliscáas</li> <li>CANALES PERSONALIZAD</li> <li>Hockny India League</li> <li>BoomrangLive</li> <li>Midnonal Geographic Esp</li> <li>Buscar canales a tu<br/>guía y oblener<br/>recomendaciones</li> <li>Inicia sessión y</li> </ul> | timplatform     Video Consultation     Consultation     Consultation | Image: Second second second | Canales destacados<br>IM Platform EN<br>Sascilière<br>Canales relacionados<br>Vaya<br>Sascilière<br>Sascilière<br>Mitre en MNEC<br>Sascilière<br>Sascilière<br>Mitre Sascilière<br>Sascilière<br>Sascilière<br>Sascilière<br>Sascilière<br>Sascilière |
|                                                                                                    | Vídeos recientes                                                                                                    |                                                                                                    |                                                                                                    |

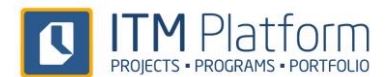

# 2. Home

La Home te dará acceso a todas las prestaciones que necesitas y te mostrará información relevante para tu trabajo. Estos son los elementos principales:

| Intermediation of the second of the second of the secon                                                                                                    | TM Platform    | compartir una actualización 🗧 🙎                     |                                                                             | Nombre Apellido 🔻                    | ?            |
|----------------------------------------------------------------------------------------------------|----------------|-----------------------------------------------------|-----------------------------------------------------------------------------|--------------------------------------|--------------|
| Image: Second second secon                                                                                                    | ns & Portfolio |                                                     |                                                                             | Buscar                               | 1            |
| s s s s s s s s s s s s s s s s s s s                                                                                                    |                | calendario                                          |                                                                             |                                      |              |
| In the second second                                                                                                    |                | T-1473-13080001 Etapa inicial de proyección         | 01/01/                                                                      |                                      | -            |
| a a transmission of the productor in a productor in a productor i                                                                                                    |                | T-1473-13080022 Reunir información de mercado-Nu    | ueva línea p 12/03/                                                         |                                      |              |
| 14123-13080001 Confirmar especificaciones de producto-Viué 2010   14123-130800012 Estasa vanit and see "Autava linea producto 21110   14123-130800012 Evaluar producto interno-Nueva linea producto 1110   14123-130800012 Evaluar producto interno-Nueva linea producto 1110   14123-130800012 Evaluar producto interno-Nueva linea producto 1110   14123-130800012 Evaluar producto interno-Nueva linea producto 1110   14123-130800012 Evaluar producto interno-Nueva linea producto 1110   14123-130800012 Evaluar producto interno-Nueva linea producto 1110   14123-130800012 Evaluar producto interno-Nueva linea producto 1110   14123-130800012 Evaluar producto interno-Nueva linea producto 1110   14123-130800012 Evaluar producto interno-Nueva linea producto 1110   14123-130800012 Evaluar producto interno-Nueva linea producto 1110   14123-130800012 Evaluar producto interno-Nueva linea producto 1110   14123-130800012 Mentar Evaluar producto interno-Nueva linea producto 1110   14123-130800012 Mentar Evaluar Producto Interno-Nueva linea producto 1110   14123-13080012 Mentar Evaluar Producto Interno-Nueva linea producto 1110   14123-13080012 Mentar Evaluar Producto 1110   14123-13080012 Mentar Evaluar Producto 1110   14123-13080012 Mentar Evaluar Producto 1110   14123-13080012 Mentar Evaluar Producto 1110   14123-13080012 Mentar Evaluar Producto 1110   14123-13080012 Mentar Evaluar Producto 1110   1412-15 Mentar Evaluar Producto 111                                                                                                    |                | T-1473-13080050 Fabricación de producto             | 22/08/                                                                      |                                      |              |
| 14423-1308000£       Etapa 'wat and see'-Nueva linea producto       21/10         14723-13080002       Descripción de la idea del producto-Nueva il nea product       11/02         • Mi panel       • Mi panel       • Motrar:       Todos los mensajes       Mensajes directos         • Motrar:       Todos los mensajes       Mensajes directos       • • • • • • • • • • • • • • • • • • •                                                                                                    |                | T-1473-13080051 Confirmar especificaciones de p     | producto-Nu 22/08/                                                          |                                      |              |
| Intral 1132 1138 80001   Evaluar producto interno-Nueva (1102)   Intral   Mit panel   Motaria:   Todos los mensajes   Mensajes directos   Mensajes directos   Motaria:   Todos los mensajes   Mensajes directos   Mensajes directos   Motaria:   Todos los mensajes   Mensajes directos   Mensajes directos   Motaria:   Todos los mensajes   Mensajes directos   Mensajes directos   Motaria:   Todos los mensajes   Mensajes directos   Mensajes directos - 00 September 2013 16:00:30   Motaria:   Motaria:   Motaria:   Mutaria:   Mutaria:                                                                                                    |                | T-1473-13080067 Etapa 'wait and see''-Nueva línea p | producto 21/10/                                                             |                                      |              |
| International producto interno-Nueva linea producto 11100   International producto interno-Nueva linea producto 11100   International producto international producto 111000   International producto international producto 111000   International producto 111000   International producto 1110000   International producto 1110000   International producto 1110000   International producto 11100000   International producto 111000000   International produc                                                                                                    |                | T-1473-13080003 Descripción de la idea del produ    | ucto-Nueva I 01/01/                                                         |                                      |              |
| Mi panel   Todos los mensajes   Mensajes directos     Motar:   Todos los mensajes   Mensajes * <ul> <li> <ul> <li> <ul> <li> <ul> <li> <ul> <li> <ul> <li> <ul> <li> <ul> <li> <ul> <li> <ul> <li> <ul> <li> <ul> <li> <ul> <li> <ul> <li> <ul> <li> <ul> <li> <ul> <li> <ul> <li> <ul> <li> <ul> <li> <ul> <li> <ul> <li> <ul> <li> <ul> <li> <ul> <li> <ul> <li> <ul> <li> <ul> <li> <li> <ul> <li> <ul> <li></li></ul></li></ul></li></li></ul></li></ul></li></ul></li></ul></li></ul></li></ul></li></ul></li></ul></li></ul></li></ul></li></ul></li></ul></li></ul></li></ul></li></ul></li></ul></li></ul></li></ul></li></ul></li></ul></li></ul></li></ul></li></ul></li></ul></li></ul></li></ul></li></ul></li></ul> | 11             | T-1473-13080012 Evaluar producto interno-Nueva lín  | nea producto 11/02                                                          |                                      |              |
| Mi panel       Todos los mensajes       Mensajes directos         Mostrar:       Todos los mensajes       Mensajes directos         Mostrar:       Todos los mensajes                                                                                                    |                | 4                                                   |                                                                             |                                      | 1            |
| <ul> <li>Mi panel</li> <li>Mo panel</li> <li>Todos los mensajes Mensajes directos</li> <li>Mostrar: Todos los mensajes  <ul> <li>Orgenizar por: Fecha de comentarios  </li> </ul> </li> <li>Victoria Snelling <ul> <li>Seción: Riesgos</li> <li>Proyecto: Centro de atención al cliente</li> </ul> </li> <li>Agunas personas no estarán disponibles porque se han asignado al programa de mejora. Hemos abiento un rie ver más <ul> <li>Enviar mensaje directo - 09 September 2013 16:08:30</li> </ul> </li> <li>Mostrar 2 comentarios más <ul> <li>Full Access Soy yo. Creo que hay que afrontar también el plan de contingencia, para afrontar retrasos en sas de produver más <ul> <li>Borrar - 09 September 2013 16:09:52</li> <li>Full Access De no ser asi tenemos que buscar una nueva solucion</li> <li>Borrar - hace 12 horas</li> </ul> </li> <li>Mos deciembre de 2014 2:15</li> <li>Wernes25 de diciembre de 2014 2:15</li> <li>Wernes25 de diciembre de 2014 2:15</li> <li>Wernes25 de diciembre de 2014 2:15</li> <li>Wernes25 de diciembre de 2014 2:15</li> <li>Wernes25 de diciembre de 2014 2:15</li> <li>Wernes25 de diciembre de 2014 2:15</li> <li>Wernes25 de diciembre de 2014 2:15</li> <li>Wernes25 de diciembre de 2014 2:15</li> <li>Wernes26 de diciembre de 2014 2:15</li> <li>Wernes26 de diciembre de 2014 2:15</li> <li>Wernes26 de diciembre de 2014 2:15</li> <li>Wernes26 de diciembre de 2014 2:15</li> <li>Wernes26 de diciembre de 2014 2:15</li> <li>Wernes26 de diciembre de 2014 2:15</li> <li>Wernes26 de diciembre de 2014 2:15</li> </ul></li></ul>                                                                                                    | 1.1            |                                                     |                                                                             |                                      | _            |
| Todos los mensajes Mensajes directos     Mestar: Todos los mensajes     Mestar: Todos los mensajes     Victoria Snelling    Sección: Riesgos Proyecto: Centro de atención al cliente   Agunas personas no estarán disponibles porque se han asignado al programa de mejora. Hemos abierto un rie ver nás   Enviar mensaje directo - 09 September 2013 16:08:30    Multacess Soryo. Creq que hay que afrontar también el plan de contingencia, para afrontar retrasos en cas de produver más Borrar - 09 September 2013 16:09:52     Madeir un comentarios     Adiadir un comentarios   Adiadir un comentarios                                                                                                    | <b>N</b>       | li panel                                            |                                                                             | Hoy 5                                |              |
| Mostrar:       Todos los mensajes →       6       Orgenizar por:       Fecha de comentarios →         Mostrar:       Todos los mensajes →       6       Orgenizar por:       Fecha de comentarios →         Mostrar:       Todos los mensajes →       6       Orgenizar por:       Fecha de comentarios →         Mostrar:       Todos los mensajes →       Sección: Riesgos<br>Proyecto: Centro de atención al cliente       Proyectos de crecimiento         Agunas personas no estarán disponibles porque se han asignado al programa de mejora. Hemos abierto un rie ver<br>más       Enviar mensaje directo -       09 September 2013 16:08:30         CM       Mostrar 2 comentarios más<br>Borrar -       09 September 2013 16:09:52       Eul Access Do no ser asi tenemos que buscar una nueva solucion<br>Borrar -       109 September 2013 15:09:52         Madir un comentario …       Full Access De no ser asi tenemos que buscar una nueva solucion<br>Borrar -       109 September 2014 2:15         Añadir un comentario …       Añadir un comentario …       Ver más …                                                                                                    |                | Todos los mensajes Mensajes directos                |                                                                             | Tareas y Actividades                 | •            |
| Victoria Snelling       Sección: Riesgos<br>Proyecto: Centro de atención al cliente       Proyectos de crecimiento         Algunas personas no estarán disponibles porque se han asignado al programa de mejora. Hemos abierto un rie ver<br>más       Centro de atención al cliente       Nueva línea producto         Enviar mensaje directo - 09 September 2013 16:08:30       09 September 2013 16:08:30       Proyectos de crecimiento         Image: Proyectos de produver más<br>Borrar - 09 September 2013 16:09:52       100 September 2013 16:09:52       Protectas producto         Image: Proyectos de produver más<br>Borrar - hace 12 horas       Full Access De no ser asi tenemos que buscar una nueva solucion<br>Borrar - hace 12 horas       Nueva solucion         Image: Addur un comentario       Afadir un comentario       Mes actual       48:00                                                                                                    |                | Mostrar: Todos los mensajes 👻                       | 6 Organizar por: Fecha de comentarios 🗸                                     | L Supervisión cercana                | ۲            |
| Victoria Snelling Sección: Riesgos<br>Proyecto: Centro de atención al cliente   Algunas personas no estarán disponibles porque se han asignado al programa de mejora. Hemos abierto un rie ver<br>más   Enviar mensaje directo - 09 September 2013 16:08:30   C. Mostrar 2 comentarios más   Full Access Soy yo. Creo que hay que afrontar también el plan de contingencia, para afrontar retrasos en<br>Borrar - 09 September 2013 16:09:52   Full Access De no ser asi tenemos que buscar una nueva solucion<br>Borrar - bace 12 horas   Afadur un comentario                                                                                                    | 11             |                                                     |                                                                             | Programas, Proyectos y Servicios     |              |
| Victoria Snelling       Sección: Riesgos       Proyecto: Centro de atención al cliente         Algunas personas no estarán disponibles porque se han asignado al programa de mejora. Hemos abierto un ríever       Nueva línea producto         Enviar mensaje directo - 09 September 2013 16:08:30       Enviar nensaje directo - 09 September 2013 16:08:30         Image: Song and al programa de mejora. Hemos abierto un ríever       Nueva línea producto         Image: Song and al programa de mejora. Hemos abierto un ríever       Nueva línea producto         Image: Song and al programa de mejora. Hemos abierto un ríever       Sábado, 03 de enero de 2015       2:00         Image: Song and al programa de mejora. Hemos abierto un ríever       Sábado, 03 de enero de 2015       2:00         Image: Song and al programa de mejora. Hemos abierto un ríever       Sábado, 03 de enero de 2015       2:00         Image: Song and al programa de mejora. Hemos abierto un ríever       Sábado, 03 de enero de 2015       2:00         Image: Song and al programa de mejora. Hemos abierto un ríever       Sábado, 03 de enero de 2014       2:15         Image: Song and al programa de mejora. Hemos abierto un ríever       Sábado, 03 de enero de 2015       2:00         Image: Song and al programa de mejora. Hemos abierto un ríever       Sábado, 03 de enero de 2014       2:15         Image: Song and al programa de mejora. Hemos abierto un ríever       Síbado, 27 de diciembre de 2014 <td< td=""><td>1.1</td><td></td><td></td><td>Proyectos de crecimiento</td><td></td></td<>                                                                                                    | 1.1            |                                                     |                                                                             | Proyectos de crecimiento             |              |
| Proyecto: Centro de atención al cliente       Centro de atención al cliente         Algunas personas no estarán disponibles porque se han asignado al programa de mejora. Hemos ablerto un rie ver más       Nueva línea producto         Enviar mensaje directo - 09 September 2013 16:08:30       Viernes, 20 de enero de 2015       2:00         Viernes, 20 de enero de 2015       2:00         Juit Access Sory o. Creo que hay que afrontar también el plan de contingencia, para afrontar retrasos en Caso de produver más       Borrar - 09 September 2013 16:09:52         Juit Access De no ser asi tenemos que buscar una nueva solucion       Jueves, 25 de diciembre de 2014       2:15         Juit Access De no ser asi tenemos que buscar una nueva solucion       Jueves, 25 de diciembre de 2014       2:15         Juit Access De no ser asi tenemos que buscar una nueva solucion       Jueves, 25 de diciembre de 2014       2:15         Jueves, 25 de diciembre de 2014       2:15       Jueves, 25 de diciembre de 2014       2:15         Jués actual       49:00       Mes actual       49:00                                                                                                    |                | Victoria Snelling                                   | Sección: Riesgos                                                            | 2 Construcción nueva nave            | •            |
| Algunas personas no estarán disponibles porque se han asignado al programa de mejora. Hemos abierto un rie ver<br>más  Enviar mensaje directo - 09 September 2013 16:08:30  Color Mostrar 2 comentarios más Full Access So yo. Oreo que hay que afrontar también el plan de contingencia, para afrontar retrasos en<br>Borrar - 09 September 2013 16:09:52 Full Access De no ser asi tenemos que buscar una nueva solucion Full Access De no ser asi tenemos que buscar una nueva solucion Añadir un comentario  Añadir un comentario                                                                                                    |                |                                                     | Proyecto: Centro de atención al cliente                                     | Centro de atención al cliente        |              |
| más     Partes de los últimos días     HH.4MI       Sábado, 03 de enero de 2015     2.00       Viernes, 02 de enero de 2015     2.00       Viernes, 02 de enero de 2015     2.00       Viernes, 02 de enero de 2015     2.00       Viernes, 02 de enero de 2015     2.00       Viernes, 02 de enero de 2015     2.00       Viernes, 02 de enero de 2015     2.00       Viernes, 02 de enero de 2015     2.00       Viernes, 02 de enero de 2015     2.00       Misitar 2 comentarios más     jueves, 01 de enero de 2015     2.00       Borrar - 09 September 2013 16:09:52     martes, 30 de diciembre de 2014     2.15       Viernes, 26 de diciembre de 2014     2.15       Jueves, 26 de diciembre de 2014     2.15       Viernes, 26 de diciembre de 2014     2.15       Viernes, 26 de diciembre de 2014     2.15       Viernes, 26 de diciembre de 2014     2.15       Viernes, 26 de diciembre de 2014     2.15       Viernes, 26 de diciembre de 2014     2.15       Viernes, 26 de diciembre de 2014     2.15       Viernes, 26 de diciembre de 2014     2.15       Viernes, 26 de diciembre de 2014     2.15       Viernes, 26 de diciembre de 2014     2.15       Viernes, 26 de diciembre de 2014     2.15       Viernes, 26 de diciembre de 2014     2.15       <                                                                                                    |                | Algunas personas no estarán disponible:             | s porque se han asignado al programa de mejora. Hemos abierto un rie ver    | Nueva línea producto                 |              |
| Enviar mensaje directo - 09 September 2013 16:08:30       sábado, 03 de enero de 2015       2:00         Viernes, 02 de enero de 2015       2:00         Viernes, 02 de enero de 2015       2:00         Jueves, 01 de enero de 2015       2:00         Mostrar 2 comentarios más       jueves, 01 de enero de 2015       2:00         Puil Access Soy vo. Creo que hay que afrontar también el plan de contingencia, para afrontar retrasos en<br>caso de produver más<br>Borrar - 09 September 2013 16:09:52       martes, 30 de diciembre de 2014       2:15         Viernes, 26 de diciembre de 2014       2:15       sábado, 27 de diciembre de 2014       2:15         Viernes, 26 de diciembre de 2014       2:15       viernes, 26 de diciembre de 2014       2:15         Viernes, 26 de diciembre de 2014       2:15       viernes, 26 de diciembre de 2014       2:15         Viernes, 26 de diciembre de 2014       2:15       viernes, 26 de diciembre de 2014       2:15         Mar Atariat       Mar Atariat       45:00         Mes Actual       45:00       Mar Atariat       45:00                                                                                                    |                | más                                                 |                                                                             | Partes de los últimos días HH:       | :MM:         |
| Viernes, 02 de enero de 2015       2:00         Jueves, 01 de enero de 2015       2:00         Jueves, 01 de enero de 2015       2:00         Mostar 2 comentarios más       jueves, 01 de enero de 2015       2:00         Pull Access Soy vo. Creo que hay que afrontar también el plan de contingencia, para afrontar retrasos en Borrar - 09 September 2013 16:09:52       mates, 30 de diciembre de 2014       2:15         Sibado, 27 de diciembre de 2014       2:15       sábado, 27 de diciembre de 2014       2:15         Jueves, 26 de diciembre de 2014       2:15       jueves, 26 de diciembre de 2014       2:15         Jueves, 26 de diciembre de 2014       2:15       jueves, 26 de diciembre de 2014       2:15         Mes actual       Mes actual       49:00         Mes actual       49:00                                                                                                    |                | Enviar mangaia directo - 00 Santam                  | Nor 2012 16:09:20                                                           | sábado, 03 de enero de 2015 2        | 2:00         |
| Image: Commentarios más       jueves, 01 de enero de 2015       2:00         Image: Commentarios más       miércoles, 31 de diciembre de 2014       2:15         Image: Commentarios más       Borrar - 09 Septembre 2013 16:09:52       2:00         Image: Commentarios más       Borrar - 09 Septembre 2013 16:09:52       2:00         Image: Commentarios más       Borrar - 09 Septembre 2013 16:09:52       2:15         Image: Commentarios más       Borrar - 100 Septembre 2014 16:09:52       2:15         Image: Commentarios más       Borrar - 100 Septembre 2014 10:09:52       2:15         Image: Commentarios más       Borrar - 100 Septembre 2014 10:09:52       2:15         Image: Commentarios más       Borrar - 100 Septembre 2014 10:09:52       2:15         Image: Commentarios más       Borrar - 100 Septembre 2014 10:09:52       2:15         Image: Commentarios más       Borrar - 100 Septembre 2014 10:09:52       2:15         Image: Commentarios más       Borrar - 100:00:00:00:00:00:00:00:00:00:00:00:00:                                                                                                    |                | citivial mensaje directo - 03 septem                | DEI 2013 10:00:30                                                           | viernes, 02 de enero de 2015 2       | 2:00         |
| Full Access Soy yo. Creo que hay que afrontar también el plan de contingencia, para afrontar retrasos en caso de produver más Borrar - 09 September 2013 16:09:52       2:15         Sentar - 09 September 2013 16:09:52       sábado, 27 de diciembre de 2014       2:15         Sentar - hace 12 horas       puestos se asi tenemos que buscar una nueva solucion       2:15         Añadir un comentario       Mes actual       49:00                                                                                                    |                | 💭 Mostrar 2 comentarios más                         |                                                                             | jueves, 01 de enero de 2015 2        | 2:00         |
| Añadir un comentario       Añadir un comentario       Mes actual       Mes actual       Aracta       Mes actual       Aracta       49:00                                                                                                    |                | Full Access Source Cros and                         | hav que afrontar también el plan de contingencia, para afrontar retraces en | miércoles, 31 de diciembre de 2014 2 | 2:15         |
| Borrar - 09 September 2013 16:09:52       sabado, 27 de diciembre de 2014       2:15         Image: Full Access De no ser asitenemos que buscar una nueva solucion       viernes, 26 de diciembre de 2014       2:15         Image: Full Access De no ser asitenemos que buscar una nueva solucion       jueves, 25 de diciembre de 2014       2:15         Añadir un comentario       Mes actual       Mes actual       49:00                                                                                                    |                | caso de produver más                                | nay que anontal también el plan de contingencia, para anontal retrasos en   | martes, 30 de diciembre de 2014 2    | 2:15         |
| Full Access De no ser asi tenemos que buscar una nueva solucion       jueves, 25 de diciembre de 2014       2:15         Borrar - hace 12 horas       jueves, 25 de diciembre de 2014       2:15         Añadir un comentario       Mes actual       49:00         Mes actual       49:00       22:45                                                                                                    |                | Borrar - 09 September 201                           | 3 16:09:52                                                                  | sabado, 27 de diciembre de 2014 2    | 2:15         |
| Añadir un comentario Añadir un comentario Mes actual 43:00                                                                                                    |                | Full Access De no ser asi tene                      | emos que buscar una nueva solucion                                          | iueves 25 de diciembre de 2014 2     | 2:15         |
| Añadir un comentario Ver más<br>Añadir un comentario Mes actual 49:00<br>Mes dotariar 27:15                                                                                                    |                | Borrar - hace 12 horas                              |                                                                             | Jueves, 25 de diciembre de 2014 2    | 0.10         |
| Añadir un comentario Mez Actual 43:00 Mez Actual 27:45                                                                                                    |                |                                                     |                                                                             | Ver må                               | <u>IS</u>    |
|                                                                                                    |                | Añadir un comentario                                |                                                                             | Mes Anterior 27                      | 7.00<br>7.15 |

- 1 Menú: Accede desde aquí al resto de opciones.
- **Talkbox**: Escribe aquí el comentario que quieras compartir desde cualquier pantalla de ITM Platform.
- **3 Búsqueda**: Encuentra todo que necesites tecleando en esta caja de texto.
- **4 Tareas**: De un modo gráfico y de un vistazo, las tareas que tienes asignadas. La raya vertical es hoy.
- 5 Panel Hoy: Lista de las tareas y proyectos activos a fecha de hoy. 🌲 significa que eres su responsable.
- **6** Panel de comunicación: Todas tus comunicaciones, públicas o privadas, clasificadas por elemento.

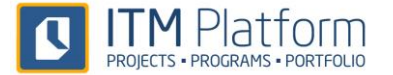

# 3. Mis tareas y actividades

El área de "Mis Tareas y Actividades" (1) (o sólo "Mis Tareas" en caso de *Projects & Teamwork*) es un centro de información sobre las asignaciones recibidas por el jefe de proyecto.

De forma predeterminada se mostrarán todas las tareas, pero es posible filtrar el listado para obtener aquellas que más interesen. En este ejemplo, hemos desplegado el área de filtrado 2 y seleccionado aquellas tareas que acaban antes de un determinada fecha y se encuentren en estado "En Curso" 3 lo que da como resultado una lista con las tareas que cumplen estas condiciones 4

| ITM Platform                       | compartir una              | actualización 🗧                                                                                                |                                 |            |            |                        |                       |         |          |            | Team Member 🔹 ?           |
|------------------------------------|----------------------------|----------------------------------------------------------------------------------------------------|---------------------------------|------------|------------|------------------------|-----------------------|---------|----------|------------|---------------------------|
| Programs & Portfolio               | Mis tareas y actividades   |                                                                                                    |                                 |            |            |                        |                       |         |          | Buscar     | ٩                         |
| MI ESCRITORIO                      | ₽ Filtro                   |                                                                                                    |                                 |            |            |                        |                       |         |          |            |                           |
| 🔭 Home                             | Nombre d<br>tarea/activida | de<br>d:                                                                                                    | Nombre de<br>proyecto/servicio: |            |            |                        |                       |         |          |            |                           |
| Mis proyectos                      | Priorida                   | d: Todos                                                                                                    | ▼ Tipo:                         | Todos      |            | Estado     Gestor de I | En curso              |         | - 3      |            |                           |
| Mis servicios                      | Inici                      | •                                                                                                    | Fin:                            | 25/07/2014 |            | tarea/activida         | d Aplazada            |         |          |            |                           |
| Mis tareas y actividades           | Código interno d           | de la companya de la companya de la companya de la companya de la companya de la companya de la companya de la | Aprobación:                     | Todos      |            | - Equips               | Cerrada               |         |          |            |                           |
| O Parte de horas                   | proyectorservice           |                                                                                                    |                                 |            |            |                        | En curso              |         | •        | Aplicar    | * Restablecer             |
|                                    |                            | tividadas                                                                                                    |                                 |            | _2         |                        | Pendiente Planificada |         |          |            |                           |
|                                    |                            | LIVIUAUES                                                                                                    |                                 |            |            |                        | Verificada            |         | v        |            |                           |
|                                    | <b></b>                    |                                                                                                    |                                 |            |            |                        |                       |         |          |            | Exportar a Excel          |
|                                    | Gestor de Tare Nor         | mbre de Tarea / Actividad                                                                                      | Nombre de Proyecto/Servie       | sio        | Тіро       | Estado Prior           | idad Inicio           | Fin     | Tiempo e | Tiempo r   | Parte de h                |
|                                    | An                         | alisis de riesgos                                                                                              | P Nueva linea producto          | 2          | Generica   | En curso Nori          | nai 11/03/2           | 12/03/2 | 8:00     | 7:00       | (H)                       |
|                                    | An                         | alizar experiencia de cliente                                                                                  | P Nueva línea producto          | 2          | Genérica   | En curso Norr          | nal 04/07/2           | 10/07/2 | 10:00    | 5:00       | <b>G</b>                  |
|                                    | An                         | alizar la competencia                                                                                          | P Nueva línea producto          | 2          | Genérica   | En curso Norr          | nal 14/01/2           | 15/01/2 | 8:00     | 7:00       | <b>G</b>                  |
|                                    | As                         | ignar los recursos de la fas                                                                                   | P Nueva línea producto          | 2          | Genérica   | En curso Norr          | nal 20/06/2           | 21/06/2 | 8:00     | 5:00       | <b>G</b>                  |
|                                    | As                         | ignar personal de desarrollo                                                                                   | P Desarrollo aplicació          | n software | Genérica   | En curso Nor           | nal 30/09/2           | 30/09/2 | 4:00     | 3:00       | •                         |
|                                    | As                         | ignar recursos a la investig                                                                                   | P Nueva línea producto          | <u>.</u>   | 4 Genérica | En curso Norr          | nal 11/01/2           | 14/01/2 | 8:00     | 7:30       | G                         |
|                                    | As                         | ignar recursos para etapa d                                                                                    | P Nueva línea producto          | 2          | Genérica   | En curso Nor           | nal 11/03/2           | 12/03/2 | 8:00     | 6:30       | <b>B</b>                  |
|                                    | Bo                         | rrador inicial de desarollo                                                                                    | P Nueva línea producte          | 2          | Genérica   | En curso Nor           | nal 25/02/2           | 27/02/2 | 10:00    | 8:15       | <b>G</b>                  |
|                                    | Bo                         | rrador inicial de especificac                                                                                  | P Desarrollo aplicació          | n software | Genérica   | En curso Nor           | nal 03/09/2           | 06/09/2 | 10:00    | 8:00       | 6                         |
| (360)                              | Ca                         | pacitar al personal de soporte                                                                                 | P Desarrollo aplicació          | n software | Genérica   | En curso Norr          | nal 15/11/2           | 18/11/2 | 8:00     | 4:00       | G                         |
|                                    | ie e 1 2 3 4               | 5678910 🕨 🕨                                                                                                    | Tamaño de la página: 1          | 0 🔻        |            |                        |                       |         |          | Página 1 d | le 10, 10 elementos de 98 |
| GlobalCorp<br>PROGRAMS & PORTFOLIO |                            |                                                                                                    |                                 |            |            |                        |                       |         |          |            |                           |

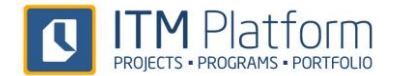

Además, esta lista se puede personalizar en columnas, pudiendo seleccionar en el desplegable 5 qué campos se mostrarán en columnas 6

| Mis tareas y actividades                    |                        |          |                    |           |         |         |          |             |                        |
|---------------------------------------------|------------------------|----------|--------------------|-----------|---------|---------|----------|-------------|------------------------|
| <b>1</b> , 5                                | 1                      |          | 0                  |           |         |         |          |             | Exportar a Excel       |
| Gestor de Tarea/Actividad                   | oyecto/Servicio        | Тіро     | Estado 0           | Prioridad | Inicio  | Fin     | Tiempo e | Tiempo r    | Parte de h             |
| Nombre de Tarea / Actividad                 | ea producto            | Genérica | En curso           | Normal    | 11/03/2 | 12/03/2 | 8:00     | 7:00        | <b>(b</b>              |
| Nombre de Proyecto/Servicio                 |                        |          |                    |           |         |         |          |             | -                      |
| ✓ Tipo                                      | ea producto            | Genérica | En curso           | Normal    | 04/07/2 | 10/07/2 | 10:00    | 5:00        | 6                      |
| 🕑 Estado                                    |                        |          | -                  |           |         |         |          |             | 0                      |
| Prioridad                                   | ea producto            | Genérica | En curso           | Normal    | 14/01/2 | 15/01/2 | 8:00     | 7:00        | (G                     |
| ✓ Inicio                                    | aa producto            | Conórico | En curso           | Normal    | 20/06/2 | 21/06/2 | 0.00     | 5:00        | (f)                    |
| Fin                                         |                        | Generica | Elicuiso           | Normal    | 20/00/2 | 21/00/2 | 0.00     | 5.00        | 4                      |
| ✓ Tiempo estimado                           | lo aplicación software | Genérica | En curso           | Normal    | 30/09/2 | 30/09/2 | 4:00     | 3:00        | ( <del>h</del>         |
| Tiempo real                                 |                        |          |                    |           |         |         |          |             | <b>.</b>               |
| ID de Tarea/Actividad                       | ea producto            | Genérica | En curso           | Normal    | 11/01/2 | 14/01/2 | 8:00     | 7:30        | (L)                    |
| Gestor                                      |                        |          |                    |           |         |         |          |             |                        |
| Equipo                                      | ea producto            | Genérica | En curso           | Normal    | 11/03/2 | 12/03/2 | 8:00     | 6:30        | <b>G</b>               |
| Gestor de Proyecto/Servicio                 | an areduste            | Onnérian | <b>F a a a a a</b> | Margarel  | 05/00/0 | 07/00/0 | 40.00    | 0.45        |                        |
| D de Proyecto/Servicio                      | ea producto            | Generica | En curso           | Normal    | 25/02/2 | 2110212 | 10.00    | 8.15        | G                      |
| Código interno de Proyecto/Servicio         | lo aplicación software | Genérica | En curso           | Normal    | 03/09/2 | 06/09/2 | 10:00    | 8:00        | (h)                    |
| Parte de horas                              |                        |          |                    |           |         |         |          |             |                        |
| Aplicar seleccionar todo borrar por defecto | lo aplicación software | Genérica | En curso           | Normal    | 15/11/2 | 18/11/2 | 8:00     | 4:00        | <b>G</b>               |
|                                             |                        |          |                    |           |         |         |          |             |                        |
|                                             | rla página: 10 🔻       |          |                    |           |         |         |          | Página 1 de | 10, 10 elementos de 98 |

## 4. En un proyecto

Al hacer clic en un proyecto encontrarás una estructura de secciones como esta:

```
Inicio Proyecto General Equipo Mis tareas Documentos
```

- Inicio: te dará información resumida del proyecto y tendrás acceso al panel de comunicación del proyecto.
- General: Mayor detalle del proyecto, sus fechas y relaciones con tu organización.
- **Equipo**: Información sobre los participantes: jefe de proyecto, equipo e interesados.
- Mis tareas: tareas que tienes asignadas.
- **Documentos**: Archivos o enlaces relevantes al proyecto.

Al hacer clic en una tarea, encontrarás una estructura inferior similar a la del proyecto

| Inicio Proyecto | General | Equipo | Mis tareas | Documentos |            |
|-----------------|---------|--------|------------|------------|------------|
|                 |         |        | General    | Equipo     | Documentos |

- General: Detalle de la tarea.
- **Equipo:** Personas que participan en ella.
- Documentos: Archivos o enlaces relevantes a la tarea.

Si eres **responsable de la tarea** (lo sabrás por el icono 🚣 en las listas y por figurar como tal en la sección "Equipo"), además de poder visualizar, podrás editar esta información y contarás con una subsección adicional denominada "Seguimiento"

| Inicio P            | royecto General Equ     | Jipo Mis tareas          | Documentos             |              |            |                      |             |                      |
|---------------------|-------------------------|--------------------------|------------------------|--------------|------------|----------------------|-------------|----------------------|
|                     |                         | General                  | Equipo Seguim          | iento C      | ocumentos  |                      |             |                      |
| <mark>=</mark> Segi | uimiento de tarea: Read | PM material              | 1                      |              |            |                      |             |                      |
|                     |                         |                          |                        |              |            |                      | Añadir s    | seguimiento de tarea |
| N°                  | Nombre de tarea         | Descripción              | _                      | Porcentaje   | Evaluación | Fecha de seguimiento | Creado por  |                      |
| 1                   | Read PM material        | <u>Hemos alcanzado e</u> | el primer hito en fech | <u>a</u> 60% | Bueno      | 16/07/2014           | David Simon | ×                    |

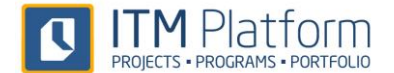

En este caso, es importante que cumplimentes los seguimientos con la frecuencia y contenido que marque tu organización, pues se trata de la información necesaria para dar progreso al proyecto y, por encima de este, a programas y al portfolio.

| Inicio Proyecto General Equi | po Mis tareas Documentos                                                                                                    |
|------------------------------|----------------------------------------------------------------------------------------------------|
|                              | General Equipo Seguimiento Documentos                                                                                                    |
| Seguimiento de tarea: Read F | PM material                                                                                                    |
| Responsable de tarea:        | Luke Thornton, David Simon                                                                                                    |
| Evaluación:                  | Bueno 👻 ፍ                                                                                                    |
| * Breve descripción:         | Hemos alcanzado el primer hito en fecha                                                                                                    |
| Descripción detallada:       | 从 🕼 😷 *) • (* • ⊞ • B I 型 ≣ 署 署 🔳                                                                                                    |
|                              | 這语律律 Paragraph St Font Name - Size- A - 💩 -                                                                                                    |
|                              | te septiembre hemos alcanzado una serie de hitos históricos en el blog. Hasta la fecha                                                                                                    |
|                              | nunca habíamos superado las 10.000 visitas en un mes, jahora sí! Bueno, más bien más<br>de ::11.0001. Ni tampoco los 400 visitantes el día, ni los 500 que superamos este martes                                                                                                    |
|                              | Experter + Charter executions - Source execution - Source execution - Source - Source - Source - Source executions - Source executions - Source executions - Source executions - Source executions - Source - Source - Sour |
|                              | Panel 22/08/2010 - 21/09/2010 -                                                                                                    |
|                              | of Velan = Gales realizab per                                                                                                    |
|                              |                                                                                                    |
|                              | Distrip Straip Strain Ostron                                                                                                    |
|                              | Uso del silio                                                                                                    |
|                              | 69.28% Parcentale de rebote                                                                                                    |
| * Porcentaje completado:     | 60 🖉 Actualizar el % de avance de todos los elementos padre                                                                                                    |
| * Fecha de seguimiento:      | 16/07/2014 🗰 🗹 Crear un seguimiento de proyecto automático                                                                                                    |

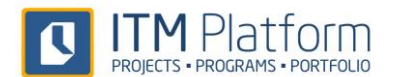

## 5. Parte de horas

Cada miembro de un equipo puede cumplimentar el tiempo dedicado a sus tareas asignadas de dos modos: semanalmente o en un rango de fechas.

Haz clic en "Parte de horas" 1 desde "MI ESCRITORIO" y asigna el tiempo dedicado en el cuadro correspondiente a cada día de la semana 2:

| ITM Platform               | compartir una actualización 🖉                      |                       |                        |                        |                        |                        |                      |                      |                      |                        |        |
|----------------------------|----------------------------------------------------|-----------------------|------------------------|------------------------|------------------------|------------------------|----------------------|----------------------|----------------------|------------------------|--------|
| Programs & Portfolio       | Parte de horas /                                   |                       |                        |                        |                        |                        |                      |                      |                      |                        |        |
|                            | Parte de horas                                     |                       |                        |                        |                        |                        |                      |                      |                      |                        |        |
| home                       |                                                    |                       |                        |                        |                        |                        |                      |                      |                      |                        |        |
| Mis proyectos              | Mi parte de horas 2                                |                       |                        |                        |                        |                        |                      |                      |                      |                        |        |
| Mis servicios              | Semana Anterior                                    | Semana 27: 02/07/2013 | 3                      |                        |                        |                        |                      |                      |                      | <u>Semana sigui</u>    | ente 🕨 |
| 🕞 Mis tareas y actividades | Nombre de Proyecto / Servicio:                     | Ant. Acum             | 01-jul                 | 02-jul<br>Mar          | 03-jul<br>Mié          | 04-jul<br>Jue          | 05-jul<br>Vie        | 06-jul<br>Sáb        | 07-jul<br>Dom        | Total de la<br>Semana  | Acum.  |
| • Parte de horas           | Sistema financiero integrado                       | 24:00                 | 21:00                  | 19:30                  | 19:30                  | 24:45                  | 0:00                 | 0:00                 | 0:00                 | 84:45                  | 108:45 |
|                            | Obtener aprobación del cliente                     | 24:00                 | 03:00                  | 04:30                  | 05:00                  | 05:45                  | 00:00                | 00:00                | 00:00                | 18:15                  | 42:15  |
| ACCESO DIRECTO             | Proponer timeline                                  | 0:00                  | 02:00                  | 01:00                  | 01:30                  | 02:00                  | 00:00                | 00:00                | 00:00                | 6:30                   | 6:30   |
| Crear nuevo proyecto       | Recopilar entrada de datos                         | 0:00                  | 06:00                  | 05:00                  | 05:00                  | 07:00                  | 00:00                | 00:00                | 00:00                | 23:00                  | 23:00  |
| Crear pueve usuaria        | Analizar datos y extraer conclusiones              | 0:00                  | 10:00                  | 09:00                  | 08:00                  | 10:00                  | 00:00                | 00:00                | 00:00                | 37:00                  | 37:00  |
| Crear nuevo usuano         | P Investigación mercado secundario                 | 0:00                  | 2:00                   | 3:00                   | 2:30                   | 3:00                   | 0:00                 | 0:00                 | 0:00                 | 10:30                  | 10:30  |
|                            | Recogida de datos                                  | 0:00                  | 02:00                  | 03:00                  | 02:30                  | 03:00                  | 00:00                | 00:00                | 00:00                | 10:30                  | 10:30  |
|                            | Campaña comercial                                  | 0:00                  | 1:00                   | 1:00                   | 1:30                   | 0:00                   | 0:00                 | 0:00                 | 0:00                 | 3:30                   | 3:30   |
|                            | Confirmación necesaria de actualización            | 0:00                  | 01:00                  | 01:00                  | 01:30                  | 01:00                  | 00:00                | 00:00                | 00:00                | 3:30                   | 3:30   |
|                            | Total de horas de trabajo<br>Sin asignar<br>Exceso |                       | 24:00<br>0:00<br>16:00 | 23:30<br>0:00<br>15:30 | 23:30<br>0:00<br>15:30 | 27:45<br>0:00<br>19:45 | 0:00<br>8:00<br>0:00 | 0:00<br>0:00<br>0:00 | 0:00<br>0:00<br>0:00 | 98:45<br>8:00<br>66:45 |        |

O bien asigna horas a tareas diarias en un rango de fechas, desde la sección "Mis tareas y actividades" **3** pulsando sobre el icono de "Parte de horas" **4**, seleccione las fechas e incluye las horas dedicadas a la tarea.

| ITM Platform               | 🚱 compartir una actualización 🔄                                                   |                      |           |               |            |          |                  | Glen Smyth 👻 🦓 👻           |
|----------------------------|-----------------------------------------------------------------------------------|----------------------|-----------|---------------|------------|----------|------------------|----------------------------|
| Programs & Portfolio       | Mis tareas y actividades                                                          |                      |           |               |            |          | Buscar           | £                          |
| MI ESCRITORIO              | ₽ Filtro                                                                          |                      |           |               |            |          |                  |                            |
| home Home                  | Nombre de Nombre de Proyecto/Servicio:                                            |                      |           | _             |            |          |                  |                            |
| Mis proyectos              | Prioridad: Todos Tipo: Todos ver más                                              | pciones v            |           | Estado: Todos |            | ÷        | → Aplicar        | × Restablecer              |
| Mis servicios              |                                                                                   |                      |           |               |            |          |                  |                            |
| Mis tareas y actividades 3 | Mis tareas y actividades                                                          |                      |           |               |            |          |                  |                            |
| O Parte de horas           | II •                                                                              |                      |           |               |            |          |                  | Exportar a Excel           |
| ACCESO DIRECTO             | Nombre de Tarea / Actividad Nombre de Proyecto/Servicio Tipo                      | Estado               | Prioridad | Inicio        | Fin        | Tiempo e | estim Tiempo rea | al Parte de h              |
| Crear nuevo proyecto       | Compatibilidad de Sistemas P BANXA - integración de sistemas General              | Planificada          | Normal    | 04/12/2013    | 26/12/2013 | 10:00    | 12:00            | 6                          |
| L Crear nuevo usuario      | Desarrollo en workstations CRM - Desarrollo en workstations General               | Planificada          | Normal    | 22/10/2013    | 09/12/2013 | 15:00    | 40:00            | 4 6                        |
|                            | CRM - Desarrollo en workstations - Time Entry                                     | ecución              | Normal    | 22/03/2013    | 25/03/2013 | 0:00     | 16:00            |                            |
|                            | 2. Tarea nº:: T-60-11020027                                                       | ficada               | Normal    | 10/04/2013    | 28/04/2013 | 10:00    | 0:00             | <b>B</b>                   |
|                            | Nombre de tarea: Desarrollo en workstations                                       | ficada               | Normal    | 01/10/2013    | 31/10/2013 | 0:00     | 0:00             | (h)                        |
|                            | Fecha de inicio de la tarea: 22/10/2013<br>Fecha de vencimiento de 09/12/2013     | ecución              | Normal    | 01/01/2013    | 31/12/2013 | 150:00   | 145:00           | <b>B</b>                   |
|                            | Imputación desde: 05/07/2013 IIII Ver todas las entradas para la fecha seleccioni | <sub>da</sub> ficada | Normal    | 10/12/2013    | 13/12/2013 | 20:00    | 16:00            | (÷                         |
|                            | Imputación hasta: 12/07/2013                                                      | ficada               | Normal    | 28/09/2013    | 18/12/2013 | 40:00    | 13:45            | <b>G</b>                   |
|                            | Hora de inicio: 9 💌 Minutos: 0 💌                                                  | ficada               | Normal    | 01/09/2013    | 20/09/2013 | 8:00     | 7:15             |                            |
|                            | Hora de finalización: 12 🔽 Minutos 0 💌                                            | ecución              | Normal    | 02/05/2013    | 03/06/2013 | 0:00     | 32:30            | G                          |
|                            | Calcular El total de horas 3:0                                                    |                      |           |               |            |          | Page 1 de        | > 2, 1 elementos 10 de 13. |

También puede utilizar la aplicación ITM Platform Mobile desde su dispositivo móvil para realizar los partes de horas.

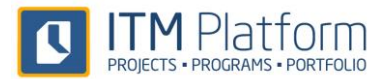

# 6. Sistema de Comunicación Social

ITM Platform dispone de un sistema de comunicación social empresarial, similar a las redes sociales más conocidas, con la diferencia de que en este caso las conversaciones se clasifican por tema (proyecto, tarea, etc.) y que sólo tendrán acceso a ellas quienes tengan acceso a los elementos sobre los que se conversa.

Para iniciar una conversación sobre algún elemento, basta escribir algo en el *talkbox* (1) y el sistema automáticamente lo clasificará en el elemento en el que estuviera posicionado.

| ITM Platform         | compartir una actualización 📮 🚺                                      |
|----------------------|----------------------------------------------------------------------|
| Programs & Portfolio | ▶ Proyectos / Proyecto: Construcción nueva nave / Poner cubierta     |
| 🖾 😒 🛱 🥔              | Proyecto: Construcción nueva nave                                    |
| GESTIÓN              | Inicio Proyecto General Equipo Presupuesto Calendario Tareas Compras |
| 🐖 Cuadro de Mando    | General Equipo Esfuerzo Se                                           |
| Portfolio            | General                                                              |
| Programas            |                                                                      |
| Proyectos            | * Nombre de tarea: Poner cubierta<br>Tarea nº: T-1478-13080015       |

|             | Acerca de:/Tarea: Poner cubierta 👻                                                                                                    |
|-------------|----------------------------------------------------------------------------------------------------|
| Proyectos / | Esta tarde hemos recibido los materiales y certificado cantidades. Damos la tarea por<br>iniciada                                                                                                    |
| Proyec      |                                                                                                    |
| Inicio P    | Comparte                                                                                                    |
|             | Constant and the second second |

En este ejemplo, se trata de la tarea "Poner cubierta" del proyecto "Construcción de nueva nave". Una vez compartido, el mensaje será visible por todas aquellas personas que tengan acceso a dicha tarea, momento a partir del cual podrán responder y enriquecer la conversación.

Podrá hacer comentarios:

- Generales para todo el sistema.
- Particulares de un proyecto (solo los ven los miembros del equipo del proyecto).
- Particulares de un elemento concreto del proyecto, como por ejemplo "Riesgos" o "Presupuesto".
- Particulares de un tarea (solo los ven los intervinientes en la tarea y el jefe de proyecto).
- Comentarios uno-a-uno como cualquier sistema de mensajería.

De forma predeterminada, recibirá además un e-mail con el contenido del comentario en los mensajes que haya publicado así como en todos aquellos en los que haya participado.

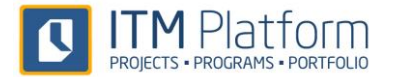

| Victoria Snelling                                                                                       | Sección: Riesgos<br>Proyecto: Centro de atención al cliente      |
|----------------------------------------------------------------------------------------------------|------------------------------------------------------------------|
| Algunas personas no estarán disponibles porque se                                                       | han asignado al programa de mejora. Hemos abierto un rie ver m   |
| Enviar mensaje directo - 09 September 2013 16:0                                                         | 8:30                                                             |
| 💭 Mostrar un comentario más                                                                             |                                                                  |
| Project & Service Manager Perfecto ¿Quiér<br>09 September 2013 16:09:31                                 | n es el gestor del riesgo?                                       |
| Marga Simona von Cran due bav due afro<br>produver mensale direc<br>Borrar - 09 September 2013 16:09:52 | ata 3 en el plan de contingencia, para afrontar retrasos en caso |
| Gracias, hemos abierto las tareas necesarias pa                                                         | ara responder al plan de contingencia.                           |
| L                                                                                                    | Comentar o Canc                                                  |

En la "Home", encontrará todos los mensajes a los que tiene acceso, sobre los que podrá filtrar, buscar, comentar 2 o enviar mensajes directos 3 que sólo verá su destinatario. También encontrará en su panel todos los mensajes automáticos generados por el sistema, como por ejemplo las asignaciones a tareas o a proyectos.

## Aplicación móvil

Cualquier usuario de ITM Platform puede instalar la app móvil para tener acceso a su entorno, proyectos, reportes de horas y panel de comunicación.

|                                      | 2                                                                                                    |                                                                                                    | <b>D</b>                                                   | 0                                                                             |
|--------------------------------------|----------------------------------------------------------------------------------------------------|----------------------------------------------------------------------------------------------------|------------------------------------------------------------|-------------------------------------------------------------------------------|
| H                                    | ome                                                                                                    | Proyectos                                                                                                    | Tareas                                                     | Parte                                                                         |
| ۲odo                                 | os los m                                                                                                    | ensajes                                                                                                    | Mensaj                                                     | jes directos                                                                  |
|                                      | Victor                                                                                                    | ia Snelling                                                                                                    |                                                            |                                                                               |
| 1                                    | Secció                                                                                                    | on: Riesgos                                                                                                    | atonoión al                                                | alianta                                                                       |
|                                      | Proye                                                                                                    | cto: Centro de                                                                                                    | diamonth las                                               | chente                                                                        |
| unas<br>Inado                        | Proyee<br>persona<br>al proc                                                                                        | eto: Centro de<br>as no estarán<br>arama de mej                                                                                                    | disponibles<br>ora. Hemos a                                | porque se ha<br>abierto un rie.                                               |
| unas<br>Inado<br>más                 | Proyee<br>persona<br>al prog                                                                                        | cto: Centro de<br>as no estarán<br>grama de mej                                                                                                    | disponibles<br>ora. Hemos a                                | porque se ha<br>abierto un rie.                                               |
| unas<br>Inado<br>más<br>eptem        | Proyec<br>persona<br>o al prog<br>ber 2013                                                                          | cto: <b>Centro de</b><br>as no estarán<br>grama de mej<br>3 16:08:30                                                                                                    | disponibles<br>ora. Hemos a                                | porque se ha<br>abierto un rie.                                               |
| nas<br>nado<br>nás<br>eptem          | Proyee<br>persona<br>o al prog<br>ber 2013<br>strar 1 n                                                             | cto: Centro de<br>as no estarán<br>grama de mej<br>3 16:08:30<br>nás comentario                                                                                         | disponibles<br>ora. Hemos a                                | porque se ha<br>abierto un rie.                                               |
| nas<br>nado<br>nás<br>ptem           | Proyect<br>persona<br>o al prog<br>ber 2013<br>strar 1 n<br>Project<br>gestor d                                     | cto: Centro de<br>as no estarán<br>grama de mej<br>a 16:08:30<br>nás comentario<br>& Service Man<br>lel riesgo?                                                         | disponibles<br>ora. Hemos a<br>3<br>ager Perfecto          | porque se ha<br>abierto un rie.                                               |
| inas<br>nado<br>más<br>eptem         | Proyect<br>persona<br>o al prog<br>ober 2013<br>strar 1 n<br>Project<br>gestor c<br>09 Septe                        | cto: Centro de<br>as no estarán<br>grama de mej<br>116:08:30<br>nás comentario<br>& Service Man<br>lel riesgo?<br>mber 2013 16:0                                        | disponibles<br>ora. Hernos a<br>ager Perfecto              | porque se ha<br>abierto un rie.                                               |
| nas<br>nado<br>nás<br>ptem           | Proyect<br>persona<br>o al prog<br>ober 2013<br>strar 1 n<br>Project<br>gestor c<br>09 Septe<br>Full Acc            | cto: Centro de<br>as no estarán<br>grama de mej<br>116:08:30<br>nás comentario<br>& Service Man<br>lel riesgo?<br>mber 2013 16:0                                        | ager Perfecto<br>9:31<br>eo que hay qu                     | porque se ha<br>abierto un rie.<br>¿Quién es el<br>ue afrontar                |
| nas<br>nado<br>nás<br>eptem<br>) Mo: | Proyect<br>persona<br>o al prog<br>aber 2013<br>strar 1 n<br>Project<br>gestor c<br>09 Septe<br>Full Acc<br>tambiér | cto: Centro de<br>as no estarán<br>grama de mej<br>116:08:30<br>nás comentario<br>& Service Man<br>lel riesgo?<br>Imber 2013 16:0<br>ess Soy yo. Cr<br>a el plan de cor | ager Perfecto<br>9:31<br>eo que hay qu<br>titingencia, par | porque se ha<br>abierto un rie.<br>¿Quién es el<br>ue afrontar<br>ra afrontar |

Para ello, busque "ITM Platform" en la tienda de su sistema móvil e instale la aplicación.

7.

Una vez instalada, le pedirá que introduzca su nombre de usuario y contraseña. En caso de que estuviera dado de alta en más de una organización, podrá seleccionar la que le interese en este momento. También podrá cambiar de servidor, en caso de que tuviera uno diferente a app.itmplatform.com

Al iniciar la aplicación, en la parte superior 1 encontrará el *talkbox* para iniciar conversaciones y acceso a su perfil, haciendo clic en la foto.

El menú principal 2 le dará acceso a la Home (en la imagen), a los proyectos y tareas que tenga asignados y al parte de horas, desde el que podrá consultar y crear nuevas entradas.

El cuerpo principal de la "Home" muestra sistema de comunicación cuyo funcionamiento es similar al de la aplicación web, pudiendo crear, leer y comentar mensajes públicos o privados.

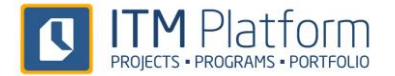

#### Parte de horas

Desde su dedicadas a cada *start/stop* 4 que parar cuando

Además disponde ayudarán a ubicar está asingado, o la sección de

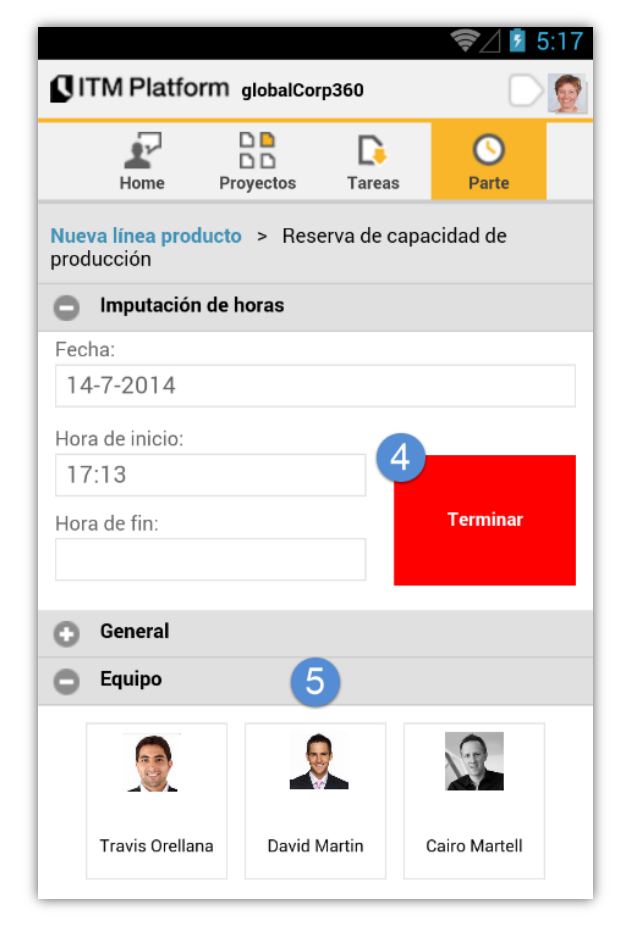

dispositivo móvil podrá reportar las horas tarea e incluso utilizar un contador podrá inciar cuando comience la tarea y acabe.

diversos elementos de informacion que le mejor los proyectos y tareas en los que como por ejemplo el equipo de trabajo información general.

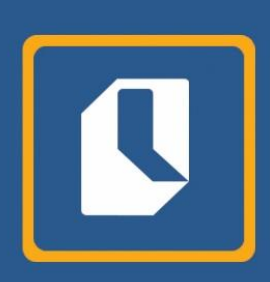

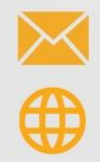

info@itmplatform.com www.itmplatform.com